**Draft Analysis:** Überprüft die Entformbarkeit von Schrägen durch farbliche und numerische Informationen, falls erforderlich auch an jedem Punkt eines Bauteils ("On the Fly" Modus). Entscheidend für das Ergebnis der Analyse ist die Angabe der Entformungsrichtung und die Definition einer geeigneten Werteskala. Die Darstellung des Ergebnisses kann in zwei unabhängigen Modi (Quick bzw. Full Analysis mode) erfolgen. Standardmäßig wird der aktuell in Bearbeitung befindliche Körper (Define In Work Object) analysiert, eine Anwahl bestimmter Flächen ist jedoch möglich.

😳 Part Design

CATIA V5R14

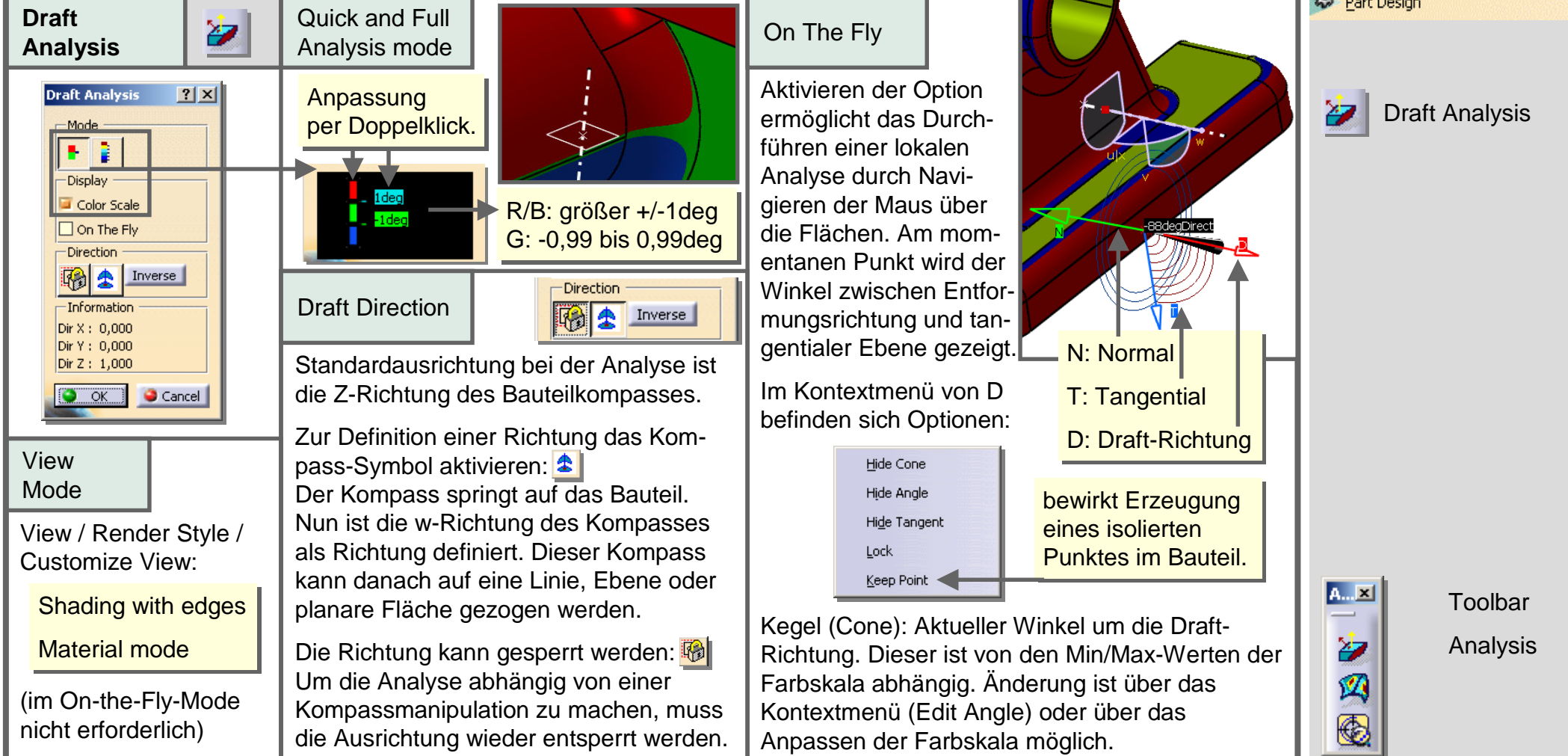

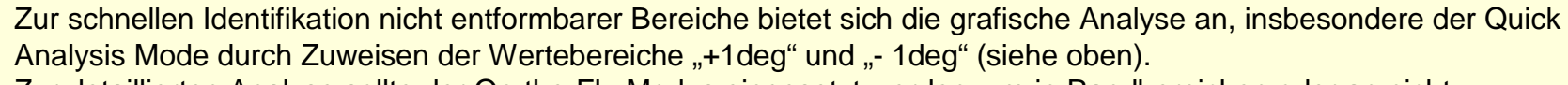

Zur detaillierten Analyse sollte der On-the-Fly-Modus eingesetzt werden, um in Randbereichen oder an nicht eindeutigen Flächen genaue Informationen über den Schrägenwinkel zu erhalten.

## 2-47 Schrägenanalyse - Draft Analysis

Copyright CEDIS GmbH + DENC AG DE1

Mechanical Engineering

ENC